Aplicaciones Sentinel para Análisis de Riesgos Curso en el Marco del XIX Simposio Internacional SELPER 2021 Práctica Modelos Digitales de Elevación e Interferometría con SAOCOM Jorge Milovich – José Candia 8 de noviembre de 2021

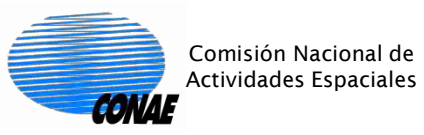

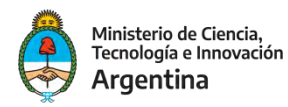

#### En la dirección Web:

https://catalogos.conae.gov.ar/catalogo/catalogosatsaocomadel. html, se encuentran los productos para la práctica. Se debe aceptar la licencia de uso y descargar el archivo comprimido del ítem: 8. Zona del Parque Nacional El Leoncito, Provincia de San Juan, Argentina.

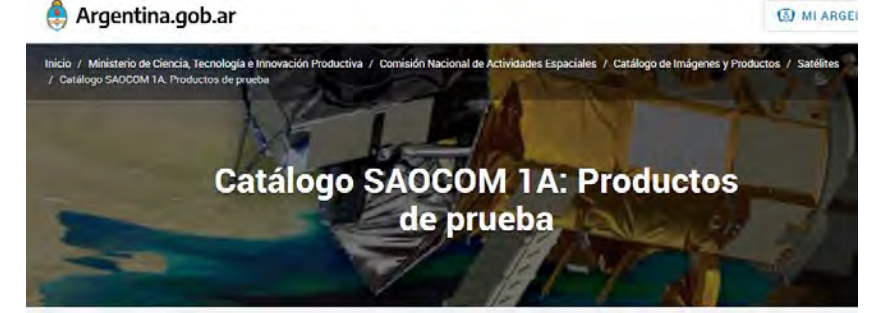

#### Productos de prueba SAOCOM 1A para usuarios de información satelital

La Comisión Nacional de Actividades Espaciales (CONAE) ofrece a la comunidad de usuarios de información satelital, un set de productos para aquellos interesados en tener una aproximación de trabajo con los productos del satélite argentino de observación con microondas SAOCOM 1A. Usted puede consultar el catalogo de acceso público mediante la web, utilizando el link que figura al final de esta página.

Los productos aqui presentados pueden descargarse accediendo a los links indicados en la siguiente lista, que incluye el correspondiente "quick-look" (vista previa de la imagen, tal como se genera en forma automática durante la producción), ubicación geográfica y nivel de procesamiento.

IMPORTANTE: estos Productos SAOCOM-1A de acceso público son exclusivamente para uso de la persona o institución que los descargue con el fini de familiarizarse con los datos. No pueden utilizarse para fines comerciales ni venderse. Al bajar cualquiera de estos productos usted estará aceptando estas condiciones y los derechos de propiedad intelectual de la CONAE. "Producto SAOCOM® - ©CONAE - 2019. Todos los derechos reservados"

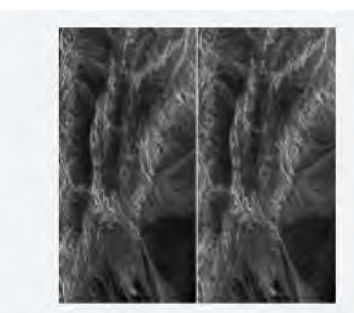

8. Zona del Parque Nacional El Leoncito, Provincia de San Juan, Argentina.
PAR INTERFEROMÉTRICO (RECORTE) - PRODUCTOS STRIPMAP DUAL POL
Nivel 1A (SLC)
ID de Productos originales:
EOL1ASARSA01A2817430 (Referencia)
EOL1ASARSA01A2816011 (Secundaria)
Comprende un recorte, sobre la misma región, de la banda VV de cada imagen del par. Los archivos fueron generados en formato DIMAP.
(Quick-looks: izq. imagen Referencia, der. imagen Secundaria)

📥 ACEPTAR Y DESCARGAR ARCHIVO CON PAR INTERFEROMÉTRICO

INFORMACIÓN DEL CATÁLOGO Y TUTORIALES

IR A CATÁLOGO DE IMÁGENES

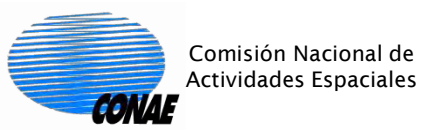

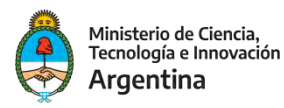

#### Descomprimir el archivo y leer ambos productos (imagen de referencia e imagen secundaria) en SNAP.

| SNAP                                    |                                                   |                    |                                                                      |                                                                    |                                                                                      |       |            |         |     | -         |          |
|-----------------------------------------|---------------------------------------------------|--------------------|----------------------------------------------------------------------|--------------------------------------------------------------------|--------------------------------------------------------------------------------------|-------|------------|---------|-----|-----------|----------|
| e Edit View                             | Analysis Layer Vector Ras                         | ter Optical Radar  | Tools Window Help                                                    |                                                                    |                                                                                      |       |            |         |     | Q+ Search | (Ctrl+I) |
| Open Prod Reopen Pro Product Lil        | duct                                              |                    | - Φ,λ 🔟                                                              |                                                                    | ΔΣ % 18 1                                                                            | ***** | 1. 0. 9. 7 | GCP → → | 190 | いた。       | ×   *    |
| Clase Prod<br>Clase All P<br>Clase Othe | fuct<br>Products<br>er Products                   |                    |                                                                      |                                                                    |                                                                                      |       |            |         |     |           |          |
| Save Produ<br>Save Produ                | uct As SNAP - Ope                                 | n Product          |                                                                      |                                                                    |                                                                                      |       |            |         |     |           | ×        |
| Session<br>Projects                     | Look in                                           | : Practicas        |                                                                      |                                                                    |                                                                                      |       |            | ~       |     |           |          |
| Import<br>Export<br>Exit                | Color<br>Elementos re<br>Escritorio<br>Documentos | Subset_of          | _S1A-SLC-S7DP-<br>_S1A-SLC-S7DP-<br>_S1A-SLC-S7DP-<br>_S1A-SLC-S7DP- | -VV-DESC-04ma<br>-VV-DESC-16fet<br>-VV-DESC-04ma<br>-VV-DESC-16fet | ar19_Secondary.data<br>o19_Reference.data<br>ar19_Secondary.dim<br>o19_Reference.dim |       |            |         |     | Advanced  |          |
|                                         | Este equipo                                       | File <u>n</u> ame: | 1                                                                    |                                                                    |                                                                                      |       |            |         |     | Open      |          |

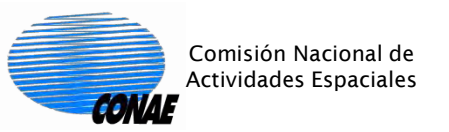

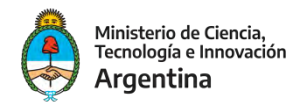

#### Corregistrar las imágenes:

|                                                                                                    |                                                                                                    |                                                                                                    |                                      |             |       |         |   |             | -         |            | ×                                                                                                    |
|----------------------------------------------------------------------------------------------------|----------------------------------------------------------------------------------------------------|----------------------------------------------------------------------------------------------------|--------------------------------------|-------------|-------|---------|---|-------------|-----------|------------|----------------------------------------------------------------------------------------------------|
| ile Edit View Analysis Layer Vector Raster Optical R                                               | adar Tools Window                                                                                                    | / Help                                                                                                    |                                      |             |       |         |   |             | Q. Search | n (Ctrl+I) |                                                                                                    |
|                                                                                                    | Apply Orbit File<br>Radiometric                                                                                                    | , ® 12 14 12                                                                                                   | Σ 🔏 🊵                                | # 4 °CP 6   | ****  | * * * 4 |   | <b>\$ Q</b> | ***       | ×   *      | *                                                                                                    |
| Product Explorer × Pixel Info                                                                      | Speckle Filtering                                                                                                    | >                                                                                                    |                                      |             |       |         |   |             |           |            | F                                                                                                    |
| I I subset_of_S1A-SLC-S7DP-VV-DESC-04mar19_Secc<br>I I subset_of_S1A-SLC-S7DP-VV-DESC-16feb19_Refe | Coregistration<br>Interferometric<br>Polarimetric<br>Geometric<br>Sentinel-1 TOPS<br>ENVISAT ASAR<br>SAR Applications<br>Soil Moisture<br>SAR Utilities | Coregistration     S1 TOPS Coregistra     DEM-Assisted Core     Stack Tools     Cross InSAR resam      S     S | tion ><br>gistration ><br>><br>bling |             |       |         |   |             |           |            | The second second second second second second second second second second second second second second second s |
|                                                                                                    |                                                                                                    | Coregistration<br>ProductSet-Reader CreateSta                                                                  | ck Cross-Correlation                 | Warp Write  |       |         | * |             |           |            |                                                                                                    |
| Navigation × Colour Manipu Uncertainty Vi Work                                                     | 1 View —                                                                                                    | File Name                                                                                                    | Туре                                 | Acquisition | Track | Orbit   | 4 |             |           |            | (Pildinay                                                                                                    |
|                                                                                                    |                                                                                                    |                                                                                                    |                                      |             |       |         |   |             |           |            | R                                                                                                    |
|                                                                                                    |                                                                                                    |                                                                                                    |                                      |             |       |         |   |             |           |            |                                                                                                    |

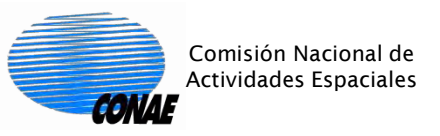

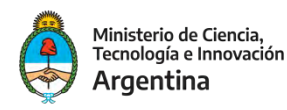

## Recorrer las distintas pestañas para analizar y cargar los parámetros necesarios:

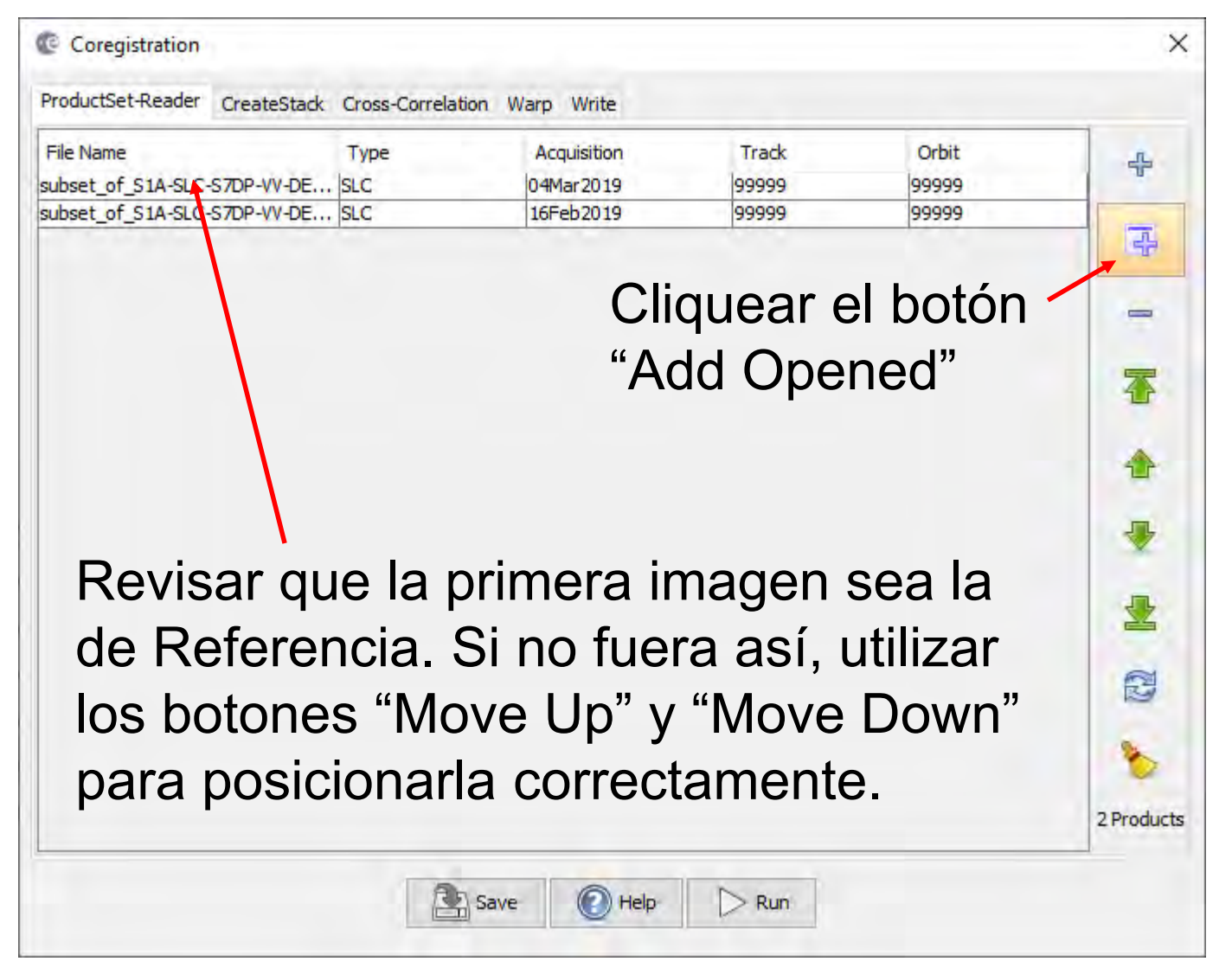

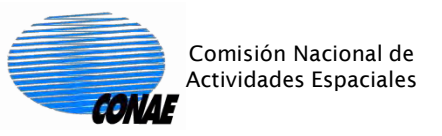

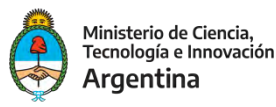

#### En la pestaña Warp, elegir el orden "2" para el Warp Polynomial:

| Coregistration                  |                        |         |                | ×      |
|---------------------------------|------------------------|---------|----------------|--------|
| ProductSet-Reader CreateStad    | k Cross-Correlation    | Warp    | Write          |        |
| RMS Threshold (pixel accuracy): | 0.05                   |         |                | $\sim$ |
| Warp Polynomial Order:          | 2                      |         | J              | $\sim$ |
| Interpolation Method:           | Cubic convolution (6 p | oints)  |                | $\sim$ |
| Show Residuals                  |                        |         |                |        |
|                                 |                        |         |                |        |
|                                 |                        |         |                |        |
|                                 |                        |         |                |        |
|                                 |                        |         |                |        |
|                                 |                        |         |                |        |
|                                 |                        |         |                |        |
|                                 |                        |         |                |        |
|                                 |                        |         |                |        |
|                                 |                        |         |                |        |
|                                 |                        |         |                |        |
|                                 |                        |         |                |        |
|                                 |                        |         |                |        |
|                                 |                        |         |                |        |
|                                 |                        |         |                |        |
|                                 |                        |         |                |        |
|                                 | 🔁 Sa                   | ve      | 🕐 Help 🛛 🗁 Run |        |
|                                 |                        | erechos |                |        |

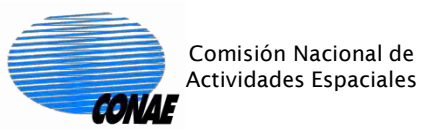

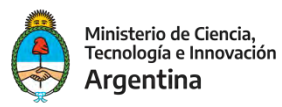

### En la pestaña Write, elegir el directorio de salida, y el nombre del producto con el stack corregistrado:

| Coregistration                                             | Х |
|------------------------------------------------------------|---|
| ProductSet-Reader CreateStack Cross-Correlation Warp Write |   |
| Target Product                                             |   |
| Name:                                                      |   |
| Stack-Corregistrado                                        |   |
| Save as: BEAM-DIMAP V                                      |   |
| Directory:                                                 | - |
| C: (curso (Pracucas                                        | • |
|                                                            |   |
| Cliquear el botón                                          |   |
| "Run"                                                      |   |
|                                                            |   |
|                                                            |   |
| Save 🕢 Help 🕞 Run                                          |   |

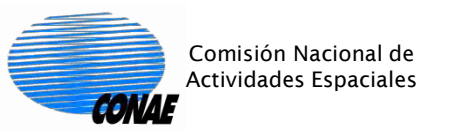

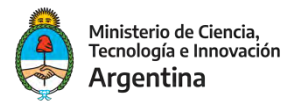

X

П

#### Ejecutar el proceso para la generación del Interferograma:

#### SNAP

| File Edit View Analysis Layer Vector Raster Optical Ra                                                                                                    | adar Tools Window Help                                                                                                    |                      |                                   | Q Search (Ctrl+I)                                     | _      |
|----------------------------------------------------------------------------------------------------|----------------------------------------------------------------------------------------------------|----------------------|-----------------------------------|-------------------------------------------------------|--------|
| ₫₿₿₡₰₰₽₽                                                                                                    | Apply Orbit File                                                                                                    | 🕲 🕼 🗽 Σ 🖉            | る 非 る ぷ の ** 第                    | * * * 4 4 9 × V ■ * * * * * * * * * * * * * * * * * * |        |
| Product Explorer × Pixel Info                                                                                                    | Speckle Filtering >                                                                                                    |                      |                                   |                                                       | 10     |
| [1] subset_of_S1A-SLC-S7DP-VV-DESC-04mar19_Secc                                                                                                    | Coregistration >                                                                                                    |                      |                                   |                                                       | Pioo   |
|                                                                                                    | Interferometric >                                                                                                    | Products >           | Interferogram Formation           |                                                       | Line L |
|                                                                                                    | Polarimetric >                                                                                                    | Filtering >          | Coherence Estimation              |                                                       | Dial   |
| Product Explorer       Pixel Info         Il subset_of_SIA-SLC-S7DP-W-DESC-04mar19_Seco         Il subset_of_SIA-SLC-S7DP-W-DESC-16feb19_Refe         Il subset_of_SIA-SLC-S7DP-W-DESC-16feb19_Refe         Il subset_of_SIA-S | Geometric >                                                                                                    | Unwrapping >         | Topographic Phase Removal         |                                                       |        |
|                                                                                                    | ENVISAT ASAR                                                                                                    | PSI\SBAS >           | Three-pass Differential InSAR     |                                                       | -      |
|                                                                                                    | SAR Applications >                                                                                                    | INSAN SLOCK OVERVIEW | Phase to Height                   |                                                       | Laye   |
|                                                                                                    | r Rater Optical Redar Tools Window Help  Apply Orbit-File Apply Orbit-File Specke Filtering Corregistration Filtering Filtering Filterin |                      |                                   |                                                       |        |
|                                                                                                    | SAR Utilities >                                                                                                    |                      | Phase to Elevation                |                                                       | age    |
|                                                                                                    |                                                                                                    | 1                    | integer interferogram combination |                                                       | 2      |
|                                                                                                    |                                                                                                    |                      |                                   |                                                       | 4      |
|                                                                                                    |                                                                                                    |                      |                                   |                                                       | Mash   |
|                                                                                                    |                                                                                                    |                      |                                   |                                                       | 1 Main |
| Navigation × Colour Manipu Uncertainty Vi World                                                                                                    | View -                                                                                                    |                      |                                   |                                                       | age    |
|                                                                                                    | 0,                                                                                                    |                      |                                   |                                                       | 12     |
|                                                                                                    | 9                                                                                                    |                      |                                   |                                                       |        |
|                                                                                                    | 0.                                                                                                    |                      |                                   |                                                       |        |
|                                                                                                    | 2                                                                                                    |                      |                                   |                                                       |        |
|                                                                                                    |                                                                                                    |                      |                                   |                                                       |        |
|                                                                                                    |                                                                                                    |                      |                                   |                                                       |        |
|                                                                                                    | 1                                                                                                    |                      |                                   |                                                       |        |
|                                                                                                    |                                                                                                    |                      |                                   |                                                       |        |
|                                                                                                    |                                                                                                    |                      |                                   |                                                       |        |
|                                                                                                    |                                                                                                    |                      |                                   |                                                       |        |
|                                                                                                    |                                                                                                    |                      |                                   |                                                       |        |
|                                                                                                    | 0° ‡ 🕐                                                                                                    |                      |                                   |                                                       |        |
|                                                                                                    |                                                                                                    |                      |                                   |                                                       | 3      |

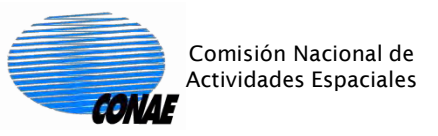

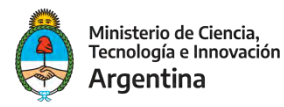

### En la pestaña I/O Parameters, elegir la imagen salida del proceso de corregistración, y el directorio de salida:

| C Interferogram Formation                                                                          | Х |
|----------------------------------------------------------------------------------------------------|---|
| File Help                                                                                          |   |
| I/O Parameters Processing Parameters                                                               |   |
| Source Product<br>Source product:                                                                  |   |
| [3] Stack-Corregistrado $\sim$                                                                     |   |
| Target Product Name: Stack-Corregistrado_ifg  Save as: BEAM-DIMAP  ↓ Directory: C:\Curso\Practicas |   |
| Open in SNAP                                                                                       |   |
|                                                                                                    |   |
|                                                                                                    |   |
| <u>R</u> un <u>C</u> lose                                                                          | 2 |

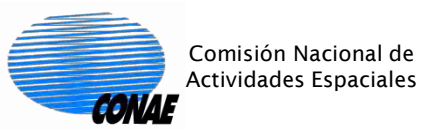

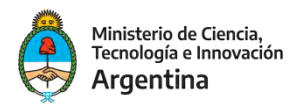

## En la pestaña Processing Parameters, seleccionar "Substract flat-earth phase" y dejar los otros parámetros con sus valores por

| "dofoult" |                                          |                               |
|-----------|------------------------------------------|-------------------------------|
| delauit.  | Interferogram Formation                  | ×                             |
|           | File Help                                |                               |
|           |                                          | 1                             |
|           | I/O Parameters Processing Parameters     |                               |
|           | Subtract flat-earth phase                |                               |
|           | Degree of "Flat Earth" polynomial        | 5 ~                           |
|           | Number of "Flat Earth" estimation points | 501 ~                         |
|           | Orbit interpolation degree               | 3 ~                           |
|           | Subtract topographic phase               |                               |
|           | Digital Elevation Model:                 | SRTM 3Sec (Auto Download) 🗸 🗸 |
|           | Tile Extension [%]                       | 100 ~                         |
|           | Output Elevation                         |                               |
|           | Output Orthorectified Lat/Lon            |                               |
|           | Include coherence estimation             |                               |
|           | Square Pixel                             | Independent Window Sizes      |
|           | Coherence Range Window Size              | 10                            |
|           | Coherence Azimuth Window Size            | 21                            |
|           | L                                        |                               |
|           |                                          | <u>R</u> un <u>C</u> lose     |

Adicionalmente, es buena práctica ejercitar las distintas opciones y comparar los resultados

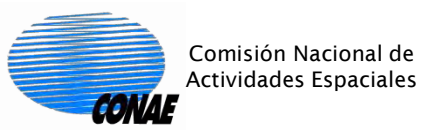

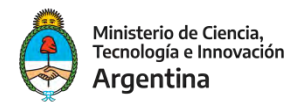

### Analizar el producto resultante y visualizar la coherencia y el interferograma.

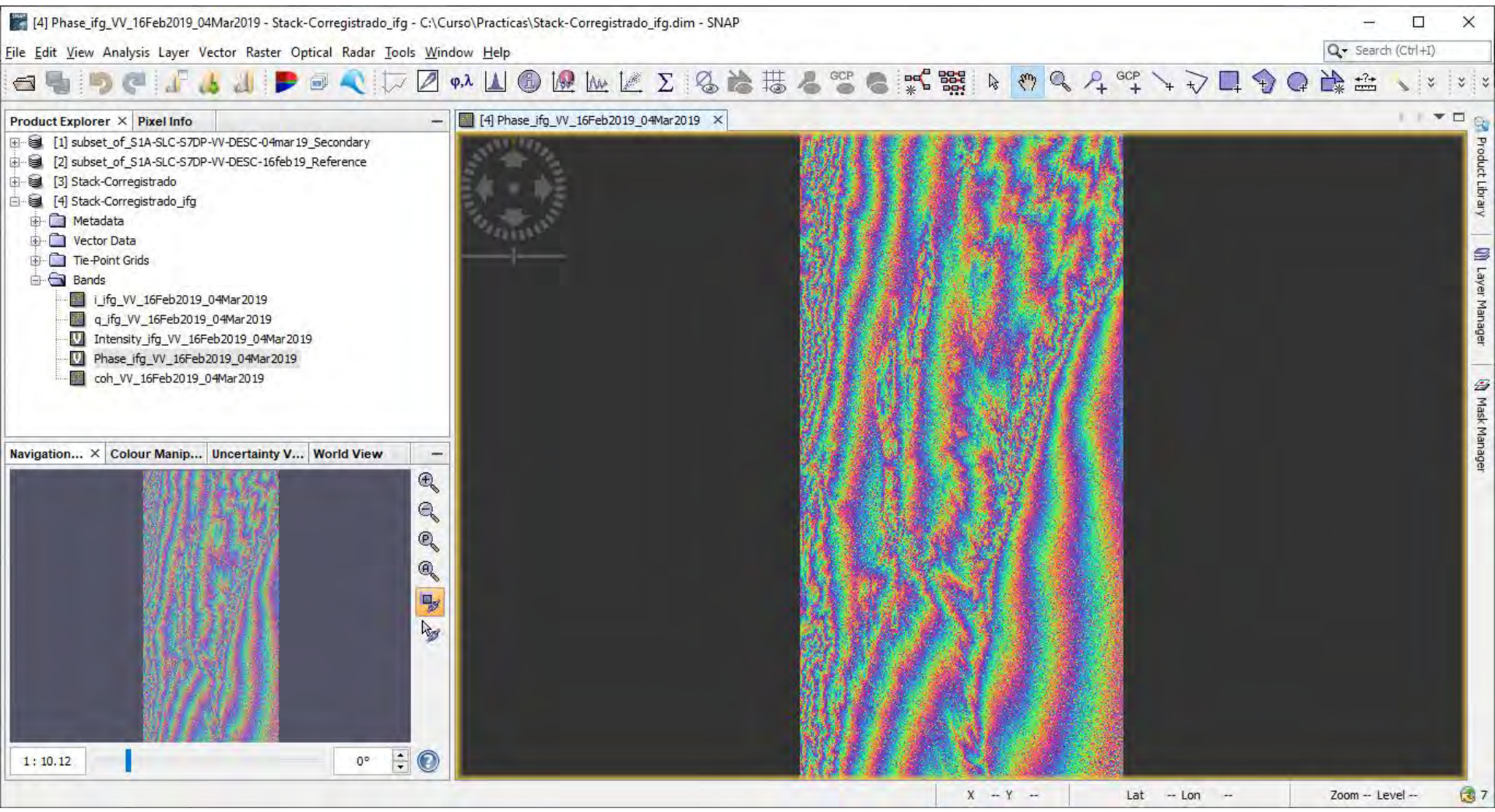

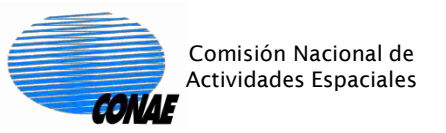

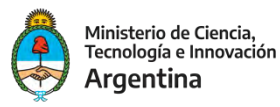

## Ejecutar el Filtro de Goldstein para reducir el ruido, que es visible en el interferograma:

📷 [4] Phase\_ifg\_VV\_16Feb2019\_04Mar2019 - Stack-Corregistrado\_ifg - C:\Curso\Practicas\Stack-Corregistrado\_ifg.dim - SNAP <u>File Edit View Analysis Layer Vector Raster Optical Radar Tools Window Help</u> Q . Search (Ctrl+I) 🗶 🗽 🗶 💈 🚳 🚵 🚟 🦧 🗳 P+ GCP V I A Q \*\*\* Apply Orbit File 9 Radiometric hase ifg VV 16Feb2019 04Mar2019 × Product Explorer × Pixel Info Speckle Filtering [1] subset\_of\_S1A-SLC-S7DP-VV-DESC-04mar 19\_Seco H- 8 Coregistration [2] subset of S1A-SLC-S7DP-VV-DESC-16feb19 Refe 南 Interferometric 3 Products 3 H-8 [3] Stack-Corregistrado Polarimetric 3 Filtering 3 Spectral Filtering [4] Stack-Corregistrado\_ifg Geometric Unwrapping 3 **Goldstein Phase Filtering** 🗄 🧰 Metadata +- Vector Data Sentinel-1 TOPS **PSI\SBAS** 9 + Tie-Point Grids ENVISAT ASAR InSAR Stack Overview E- Bands SAR Applications i\_ifg\_VV\_16Feb2019\_04Mar2019 Soil Moisture q\_ifg\_VV\_16Feb2019\_04Mar2019 SAR Utilities Intensity ifg VV 16Feb2019 04Mar2019 Phase\_ifg\_VV\_16Feb2019\_04Mar2019 coh VV 16Feb2019 04Mar2019 E Navigation... × Colour Manip... Uncertainty V... World View Ð Q Q -Lin - 0 1:10.12 00

Zoom -- Level -

Lat

- Lon

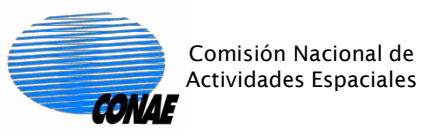

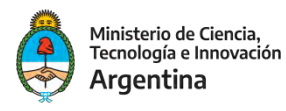

En la pestaña I/O Parameters elegir como entrada al producto de salida del proceso anterior, y elegir los nombres del producto y del directorio de salida. En la Pestaña Processing Parameters, dejar los valores por default:

| C Goldstein Phase Filtering ×                                                                                                    | Coldstein Phase Filtering                                                              | ×             |
|----------------------------------------------------------------------------------------------------|----------------------------------------------------------------------------------------|---------------|
| File Help                                                                                                    | File Help                                                                              |               |
| I/O Parameters       Processing Parameters         Source Product       Source product:         [4] Stack-Corregistrado_ifg       ····         Target Product       ····         Name:       Stack-Corregistrado_ifg_flt         Save as:       BEAM-DIMAP         Directory:       ····         C: \Curso \Practicas       ····         Open in SNAP       ···· | I/O Parameters       Processing Parameters         Adaptive Filter Exponent in (0, 1]: | 1.0<br>~<br>~ |
| <u>R</u> un <u>C</u> lose                                                                                                    | Run                                                                                    | Close         |

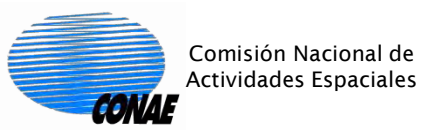

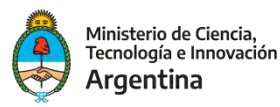

### Visualizar el interferograma filtrado, para comprobar la mejora sustancial de la relación señal/ruido:

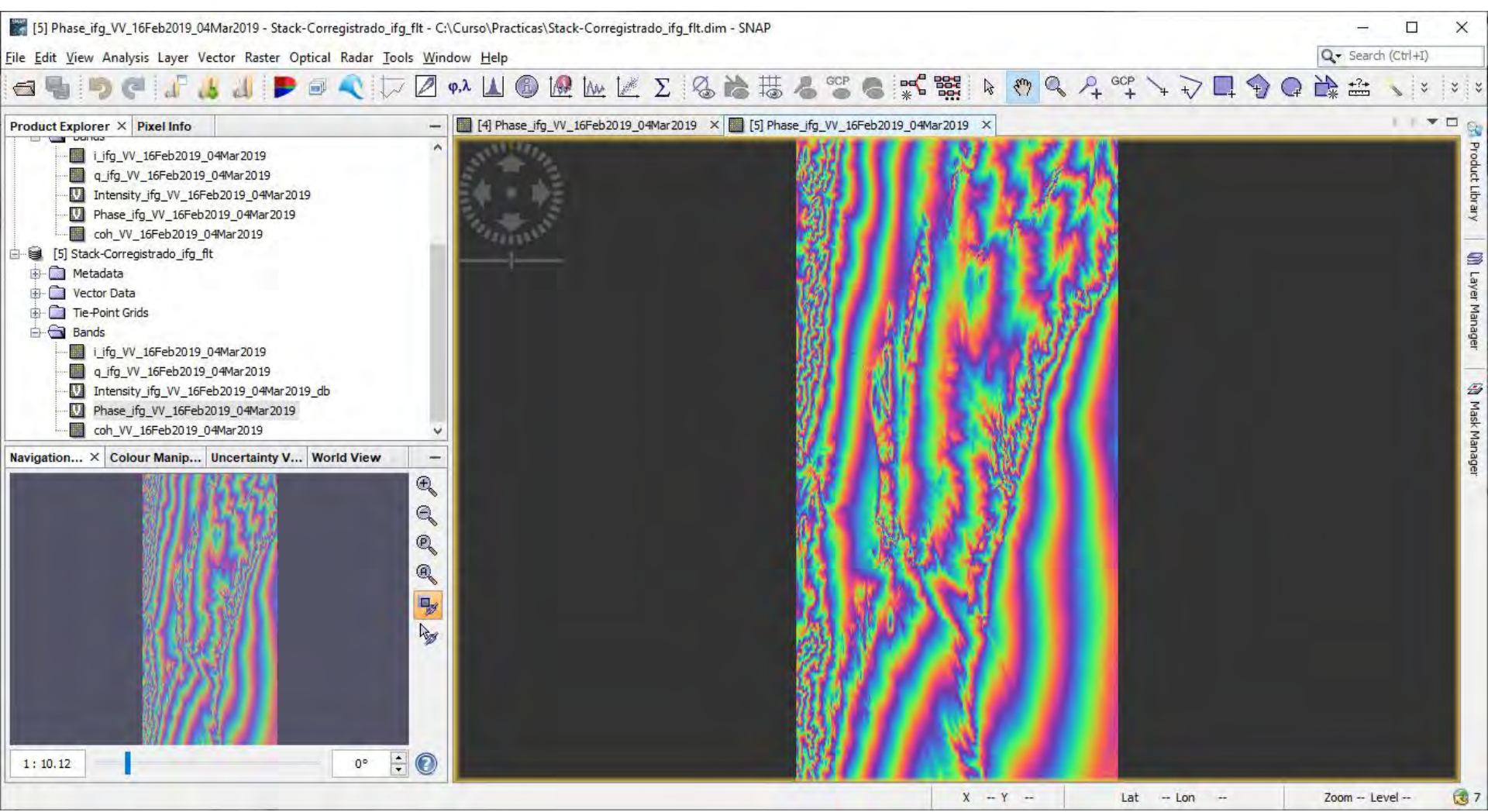

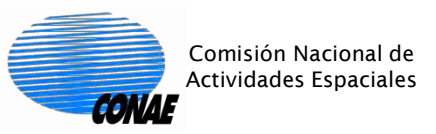

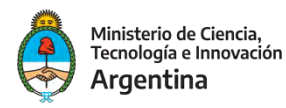

### Exportar el producto obtenido para su procesamiento con la herramienta externa "Snaphu":

[5] Phase\_ifg\_VV\_16Feb2019\_04Mar2019 - Stack-Corregistrado\_ifg\_flt - C:\Curso\Practicas\Stack-Corregistrado\_ifg\_flt.dim - SNAP Q . Search (Ctrl+I) <u>File Edit View Analysis Layer Vector Raster Optical Radar Tools Window Help</u> 🚳 🙋 🗽 🖉 Σ 🧠 🊵 🚟 📥 🕾 \*\*\*\*\*\*\* +?+ Apply Orbit File Radiometric Product Explorer × Pixel Info nase\_ifg\_VV\_16Feb2019\_04Mar2019 🗙 🎆 [5] Phase\_ifg\_VV\_16Feb2019\_04Mar2019 🗙 Speckle Filtering Coregistration i\_ifg\_VV\_16Feb2019\_04Mar2019 g ifg VV 16Feb2019 04Mar2019 Interferometric Products Intensity\_ifg\_VV\_16Feb2019\_04Mar2019 Polarimetric > Filtering 5 Phase\_ifg\_VV\_16Feb2019\_04Mar2019 Geometric Unwrapping > Snaphu-unwrapping coh\_VV\_16Feb2019\_04Mar2019 Sentinel-1 TOPS 5 PSI\SBAS > Snaphu Export ■ [5] Stack-Corregistrado ifg flt ENVISAT ASAR 5 InSAR Stack Overview 南 Metadata Snaphu Import SAR Applications Vector Data Tie-Point Grids Soil Moisture Bands SAR Utilities i\_ifg\_VV\_16Feb2019\_04Mar2019 g ifg VV 16Feb2019 04Mar2019 E Intensity\_ifg\_VV\_16Feb2019\_04Mar2019\_db Phase\_ifg\_VV\_16Feb2019\_04Mar2019 coh VV 16Feb2019 04Mar2019 Navigation... × Colour Manip... Uncertainty V... World View 1.000 Ð Q Q Q his - 0 0° 1:10.12 X - Y Lat Zoom - Level -

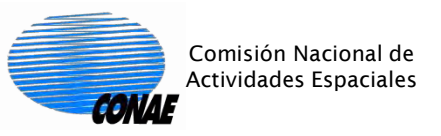

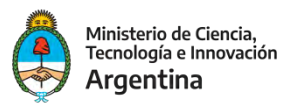

#### En la pestaña "Read" elegir el producto a exportar (la salida del filtro de Goldstein):

| Snaphu Expor     | t               |             | ;      |
|------------------|-----------------|-------------|--------|
| ead SnaphuExp    | ort             |             |        |
| Source Product   |                 |             |        |
| Name:            |                 |             |        |
| [5] Stack-Correg | istrado_ifg_fit |             | ×      |
| Data Format:     | Any Format 🗸    |             |        |
|                  |                 |             |        |
|                  |                 |             |        |
|                  |                 |             |        |
|                  |                 |             |        |
|                  |                 |             |        |
|                  |                 |             |        |
|                  |                 |             |        |
|                  |                 |             |        |
|                  |                 |             |        |
|                  |                 |             |        |
|                  |                 | Save 🕐 Help | [> Run |

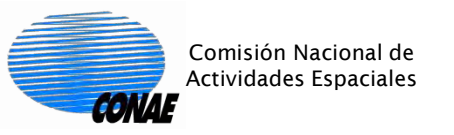

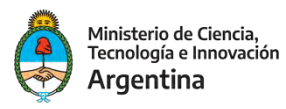

En la pestaña "SnaphuExport" elegir el "Target folder", que es el directorio en el que se guardarán los datos para que los tome "Snaphu". Si la opción de elegir el directorio no funciona, copiar a mano la "ruta completa" de este directorio.

- En el parámetro "Statistical-cost mode" elegir TOPO (la opción DEFO es para intefergramas diferenciales).
- Para los parámetros "Row Overlap" y "Column Overlap" elegir el valor 200 para ambos.
- El significado de estos parámetros se explicará en las prácticas.
- Este proceso genera un nuevo subdirectorio dentro del "Target Folder", con el mismo nombre que el del producto a desenrollar, en este ejemplo "Stack-Corregistrado\_ifg\_flt".
- Puede aparecer un cartel de error (en rojo) sobre el target folder. Este cartel desaparece cuando se sigue el proceso.

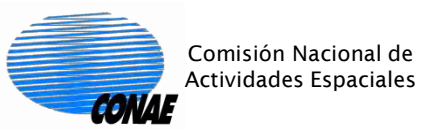

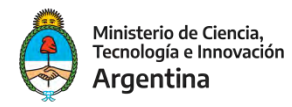

| 💿 Snaphu Export          | >                                                                                             |
|--------------------------|-----------------------------------------------------------------------------------------------|
| Read SnaphuExport        |                                                                                               |
| Target folder:           | c: \Curso \Practicas \exportacion-snaphu                                                      |
| Statistical-cost mode:   | TOPO                                                                                          |
| Initial method:          | MCF ~                                                                                         |
| Number of Tile Rows:     | 10                                                                                            |
| Number of Tile Columns:  | 10                                                                                            |
| Number of Processors:    | 4                                                                                             |
| Row Overlap:             | 200                                                                                           |
| Column Overlap:          | 200                                                                                           |
| Tile Cost Threshold:     | 500                                                                                           |
|                          | Cliquear el botón<br>"Run"                                                                    |
| Error: [NodeId: SnaphuEx | port] Please add a target folder           Image: Save         Image: Save         Image: Run |

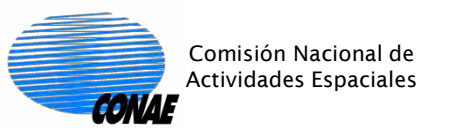

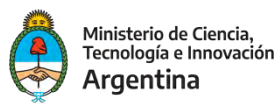

#### Ejecutar "Snaphu-unwrapping":

🎇 [5] Phase\_ifg\_VV\_16Feb2019\_04Mar2019 - Stack-Corregistrado\_ifg\_flt - C:\Curso\Practicas\Stack-Corregistrado\_ifg\_flt.dim - SNAP

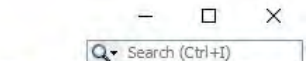

Eile Edit View Analysis Layer Vector Raster Optical Radar Tools Window Help

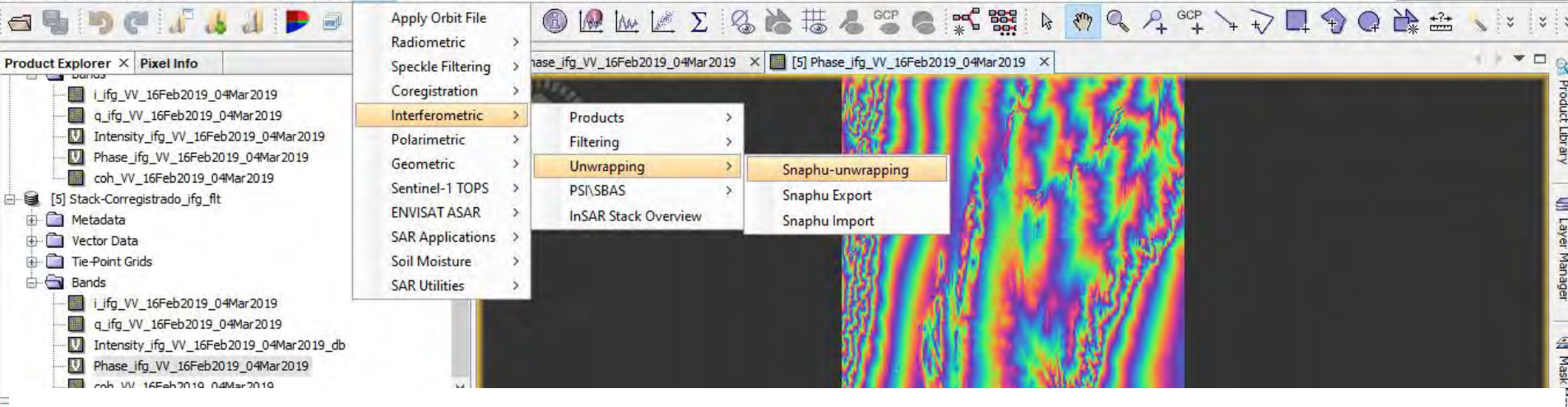

Este proceso ejecuta la herramienta externa "Snaphu" con los parámetros contenidos en el archivo "snaphu.conf", que se encuentra en la carpeta que "Snaphu Export" generó dentro del "Target Folder", en este ejemplo, dentro de la carpeta "Practicas\exportacion-snaphu \Stack-Corregistrado\_ifg\_flt". Durante las prácticas se analizará el contenido del archivo "snaphu.conf".

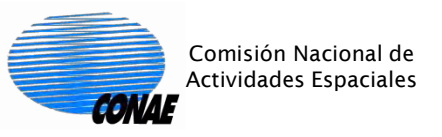

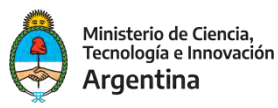

### En la pestaña I/O Parameters, "no" dejar el valor default para el parámetro "Source Product".

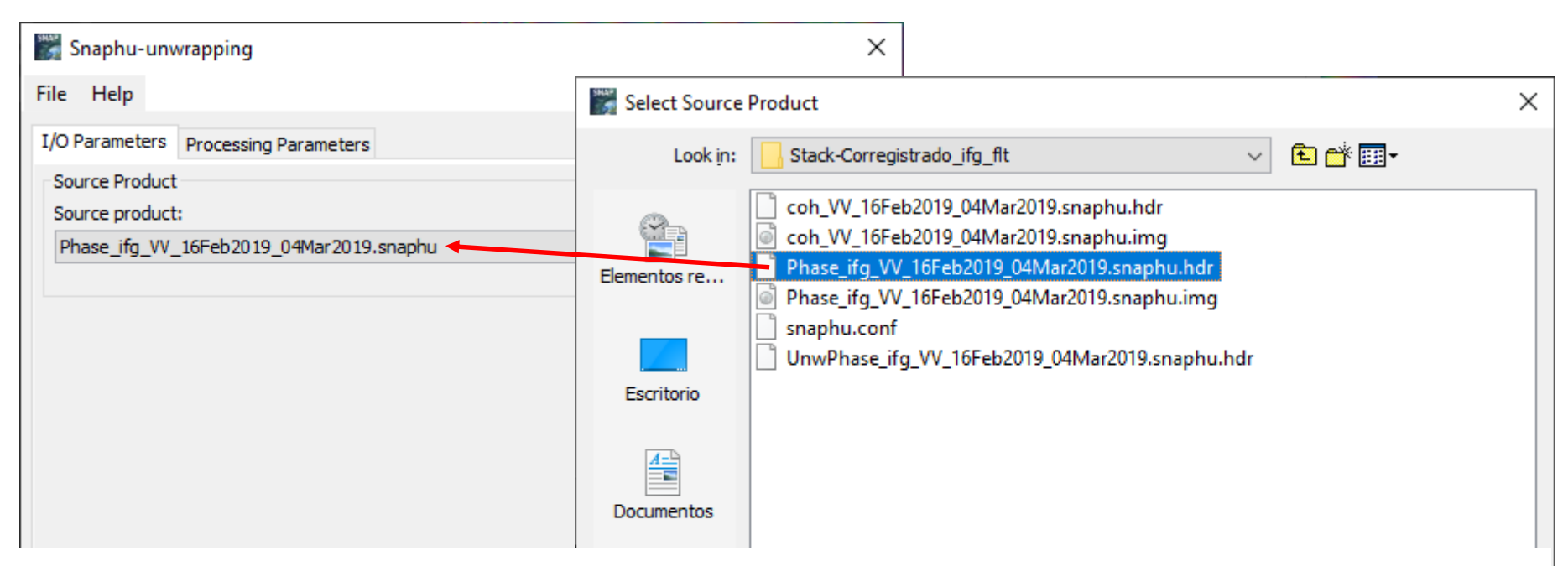

Se debe ir a la carpeta que "Snaphu Export" generó dentro del "Target Folder", (en este ejemplo, la carpeta "Practicas\exportacion-snaphu \Stack-Corregistrado\_ifg\_flt"), y allí elegir el archivo cuyo nombre inicia con "Phase" y finaliza con "snaphu.hdr".

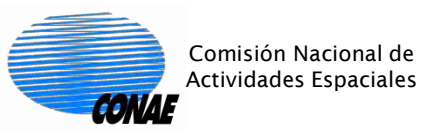

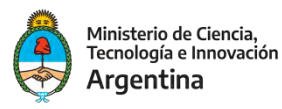

En la pestaña Processing Parameters, seleccionar el check box "Display execution output", para visualizar el avance del procesamiento.

| Snaphu-unwrapping                                                                | × |
|----------------------------------------------------------------------------------|---|
| File Help                                                                        |   |
| I/O Parameters Processing Parameters                                             |   |
| Display execution output                                                         |   |
| Output folder: c:\Curso\Practicas\exportacion-snaphu\Stack-Corregistrado_ifg_flt |   |

En el parámetro "Output folder" seleccionar la carpeta que "Snaphu Export" generó dentro del "Target Folder", (en este ejemplo, la carpeta "Practicas\exportacion-snaphu \Stack-Corregistrado\_ifg\_flt"). Cliquear el botón "Run".

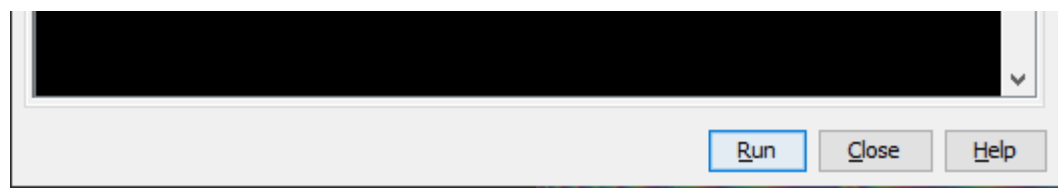

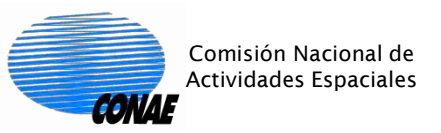

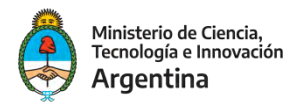

Este proceso puede tardar mucho tiempo, dependiendo del tamaño de la imagen, las características de la fase a desenrollar, y los parámetros elegidos. Al finalizar la ventana muestra el mensaje de finalización, con información adicional.

| Snaphu-unwrapping                                                                                                    | < |
|----------------------------------------------------------------------------------------------------|---|
| File Help                                                                                                    |   |
| I/O Parameters Processing Parameters                                                                                                    |   |
| Display execution output                                                                                                    |   |
| Output folder:       c:\Curso\Practicas\exportacion-snaphu\Stack-Corregistrado_ifg_fit         351       P1vots:       0         Improvements:       0                                                                                                    |   |
| Integrating secondary flows<br>Output written to file UnwPhase_ifg_VV_16Feb2019_04Mar2019.snaphu.img<br>Removing temporary directory snaphu_tiles_612<br>SUGGESTION: Try increasing tile overlap and/or size if solution has edge<br>artifacts<br>Program snaphu done<br>Elapsed processor time: 0:09:43.57<br>Elapsed wall clock time: 0:03:15<br>Finished tool execution in 195 seconds |   |
| <u>R</u> un <u>C</u> lose <u>H</u> elp                                                                                                    |   |

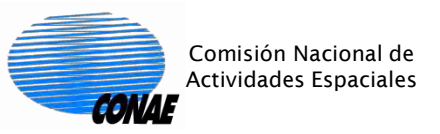

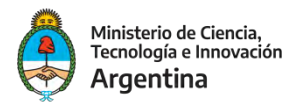

#### El siguiente paso es importar el resultado del desenrollado de fase para que pueda seguir procesándose dentro de SNAP.

| 5] Phase_ifg_VV_16Feb2019_04Mar2019 - Stack-Correg                                                                                                    | istrado_ifg_flt - C:\Curso\P                                                                                                    | racticas\Stack-Corregistrado_ifg_flt.d                                                                                                    | m - SNAP                                            |             | - C X                           |
|----------------------------------------------------------------------------------------------------|----------------------------------------------------------------------------------------------------|----------------------------------------------------------------------------------------------------|-----------------------------------------------------|-------------|---------------------------------|
| File Edit View Analysis Layer Vector Raster Optical R                                                                                                    | Apply Orbit File                                                                                                    | Φ Φ <p< th=""><th>12 Ha 4 60P 6 **</th><th></th><th></th></p<> | 12 Ha 4 60P 6 **                                    |             |                                 |
| Product Explorer × Pixel Info                                                                                                    | Speckle Filtering                                                                                                    | hase_ifg_VV_16Feb2019_04Mar2019                                                                                                    | < [5] Phase_ifg_VV_16Feb2019_0                      | 4Mar2019 ×  | 1.1                             |
| i.jfg_VV_16Feb2019_04Mar2019         q_jfg_VV_16Feb2019_04Mar2019         Phase_jfg_VV_16Feb2019_04Mar2019         On_VV_16Feb2019_04Mar2019         Cob_VV_16Feb2019_04Mar2019         Cob_VV_16Feb2019_04Mar2019         Cob_VV_16Feb2019_04Mar2019         Cob_VV_16Feb2019_04Mar2019         Cob_VV_16Feb2019_04Mar2019         Cob_VV_16Feb2019_04Mar2019         Q_jfg_VV_16Feb2019_04Mar2019         Q_jfg_VV_16Feb2019_04Mar2019         Q_jfg_VV_16Feb2019_04Mar2019         Dense_jfg_VV_16Feb2019_04Mar2019         Dense_jfg_VV_16Feb2019_04Mar2019         Navigation ×       Colour Manip         Uncertainty V         World | Coregistration ><br>Interferometric ><br>Polarimetric ><br>Geometric ><br>Sentinel-1 TOPS ><br>ENVISAT ASAR ><br>SAR Applications ><br>SAR Utilities ><br>View -<br>View -<br>0° ÷ © | Products       >         Filtering       >         Unwrapping       >         PSI\SBAS       >         InSAR Stack Overview       >                                                                                                    | Snaphu-unwrapping<br>Snaphu Export<br>Snaphu Import |             | Product Library 🕅 Layer Manager |
|                                                                                                    |                                                                                                    |                                                                                                    |                                                     | X Y Lat Lon | Zoom Level 🔂 7                  |

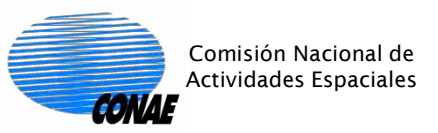

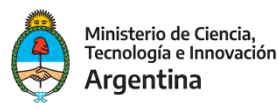

## En la pestaña Read-Phase debe elegirse el producto original a desenrollar, es decir, el interferograma filtrado.

| Read-Phase      | -Read-Unwrapped-Phase 3-SnaphuImport 4-Write |       |
|-----------------|----------------------------------------------|-------|
| ource Product   |                                              |       |
| lame:           |                                              |       |
| [5] Stack-Corre | gistrado_ifg_flt                             | ~ · · |
| Data i Ulinat.  | Any format                                   |       |
|                 |                                              |       |

Esto es así porque al ser "Snaphu" una herramienta externa, SNAP necesita tomar los metadatos de ese producto original, para asociárselos al interferograma desenrollado.

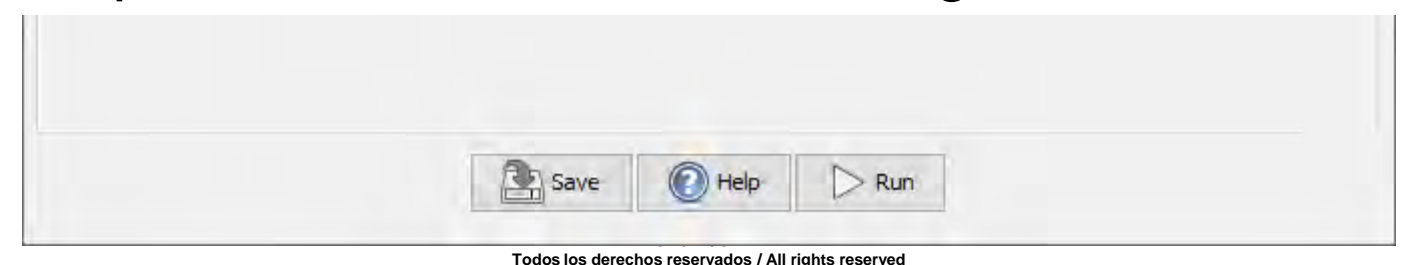

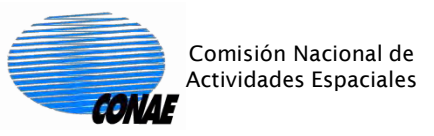

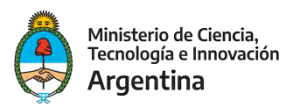

#### Para el parámetro "Source Product" de la pestaña "Read-Unwrapped-Phase", se debe elegir la fase desenrollada.

| 💿 Snaphu Import                                                         | ×                                                                                                    |
|-------------------------------------------------------------------------|----------------------------------------------------------------------------------------------------|
| 1-Read-Phase 2-Read-Unwrapped-Phase 3-SnaphuImport 4-Write              | C Select Source Product                                                                                                    |
| Source Product Name:                                                    | Look in: Stack-Corregistrado_ifg_fit V 🗈 📸 🕶                                                                                                    |
| UnwPhase_ifg_VV_16Feb2019_04Mar2019.snaphu<br>Data Format: Any Format ~ | Coh_VV_16Feb2019_04Mar2019.snaphu.hdr         Coh_VV_16Feb2019_04Mar2019.snaphu.img         Phase_ifg_VV_16Feb2019_04Mar2019.snaphu.hdr         Phase_ifg_VV_16Feb2019_04Mar2019.snaphu.img         snaphu.conf         UnwPhase_ifg_VV_16Feb2019_04Mar2019.snaphu.hdr         Our         UnwPhase_ifg_VV_16Feb2019_04Mar2019.snaphu.img         Image: Snaphu.conf         UnwPhase_ifg_VV_16Feb2019_04Mar2019.snaphu.img |
|                                                                         | Documentos                                                                                                    |

ir a la carpeta que "Snaphu Export" generó dentro del "Target Folder", (en este ejemplo, la carpeta "Practicas\exportacionsnaphu \Stack-Corregistrado\_ifg\_flt"), y allí elegir el archivo cuyo nombre inicia con UnwPhase y finaliza con "snaphu.hdr".

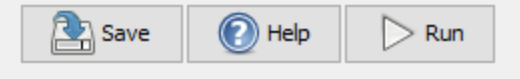

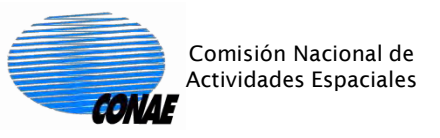

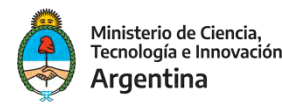

### En la pestaña "Write" elegir un nombre para el producto importado.

| 📀 Snaphu Im    | port                   |                |         | × | < |
|----------------|------------------------|----------------|---------|---|---|
| 1-Read-Phase   | 2-Read-Unwrapped-Phase | 3-SnaphuImport | 4-Write |   |   |
| Target Product | t                      |                |         |   |   |

Se recomienda no dejar el nombre que aparece por default, sino cambiarlo o agregarle "\_unw" al final para que el producto se importe en un nuevo archivo.

| Name:                            |  |
|----------------------------------|--|
| Stack-Corregistrado_ifg_flt_unw  |  |
| Save as: BEAM-DIMAP $\checkmark$ |  |
| Directory:                       |  |
| C:\Curso\Practicas               |  |
|                                  |  |

Revisar el nombre del directorio de salida. Se recomienda utilizar el mismo en el que están el resto de los productos generados. Cliquear el botón "Run".

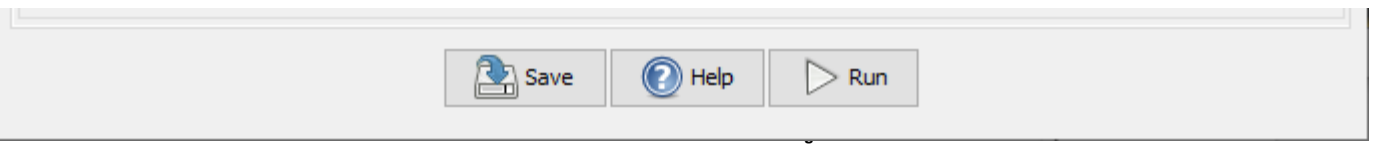

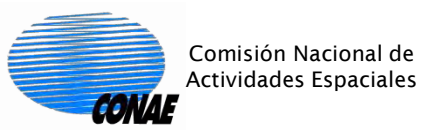

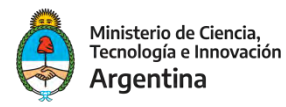

# Abrir la fase desenrollada para visualizarla. Luego se debe convertir esta fase a elevación mediante el proceso "Phase to Elevation":

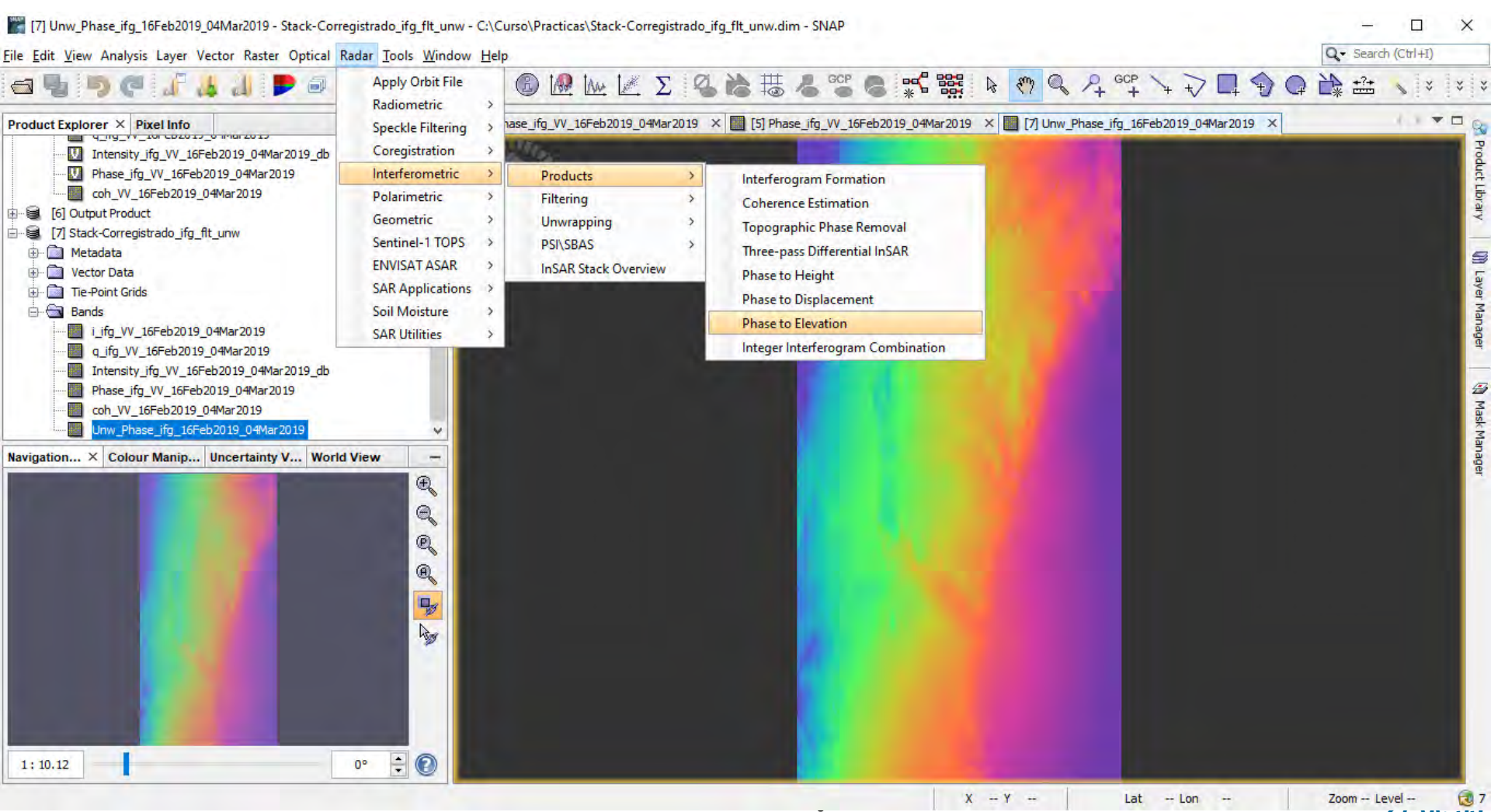

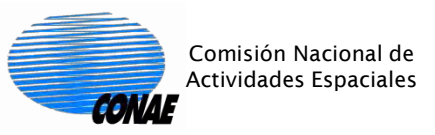

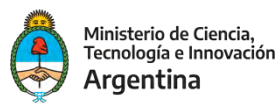

### En la pestaña I/O Parameters, elegir el producto de entrada y los nombres del producto y directorio de salida:

| PhaseToElevation DEM Generation     X      File Help      I/O Parameters     Processing Parameters | Verificar que sea un modelo<br>"Auto Download"                                                                                                    |
|----------------------------------------------------------------------------------------------------|----------------------------------------------------------------------------------------------------|
| Source Product<br>source:                                                                          | <ul> <li>PhaseToElevation DEM Generation</li> <li>File Help</li> </ul>                                                                                                    |
| Target Product Name: Stack-Corregistrado_ifg_flt_unw_dem                                           | I/O Parameters       Processing Parameters         Digital Elevation Model:       SRTM 1Sec HGT (Auto Download)         DEM Resampling Method:       BILINEAR_INTERPOLATION |
| ✓ Save as:       BEAM-DIMAP         Directory:          C:\Curso\Practicas          ✓ Open in SNAP |                                                                                                    |

En la pestaña Processing Parameters, elegir el modelo de elevación a utilizar como referencia, y el método de remuestreo. Cliquear el botón "Run".

| Run | Close |
|-----|-------|
|     |       |

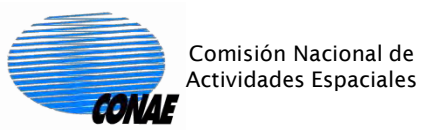

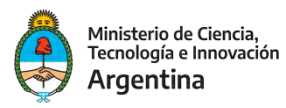

20

# Visualizar el producto de elevación. El mismo se encuentra en geometría SAR. Para ortorrectificarlo, se debe ejecutar el proceso Range-Doppler Terrain Correction:

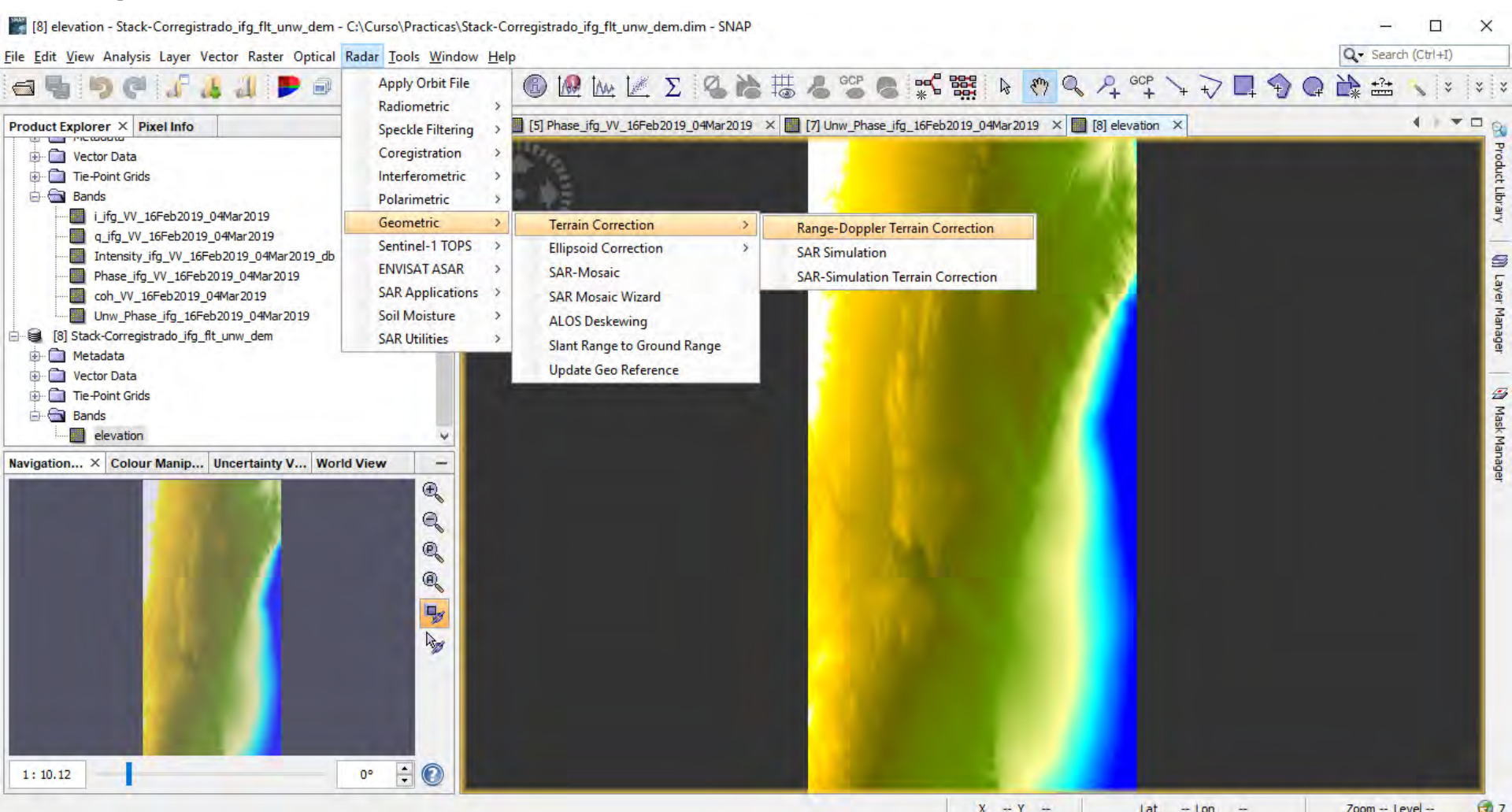

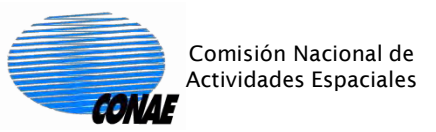

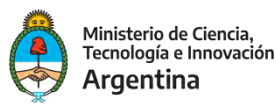

En la pestaña I/O Parameters, elegir el producto de entrada y el nombre y directorio de salida, similarmente a como se hizo en los pasos anteriores:

| C Range Doppler Terrain Correction     | ×                         |
|----------------------------------------|---------------------------|
| File Help                              |                           |
| I/O Parameters Processing Parameters   |                           |
| Source Product                         |                           |
| source:                                |                           |
|                                        | ~                         |
| Target Product<br>Name:                |                           |
| Stack-Corregistrado_ifg_flt_unw_dem_TC |                           |
| Save as: BEAM-DIMAP V                  |                           |
| Directory:                             |                           |
| C:\Curso\Practicas                     |                           |
| Open in SNAP                           |                           |
|                                        |                           |
|                                        |                           |
|                                        |                           |
|                                        |                           |
|                                        |                           |
|                                        |                           |
|                                        |                           |
|                                        |                           |
|                                        |                           |
|                                        |                           |
|                                        |                           |
|                                        |                           |
|                                        |                           |
|                                        | <u>R</u> un <u>C</u> lose |

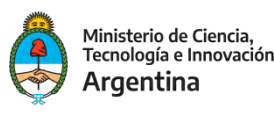

En la pestaña Processing Parameters, elegir la banda a ortorrectificar, (en este ejemplo hay una sola banda, "elevation"), el modelo de elevación a utilizar como referencia y elegir la opción "DEM" en la sección "Output bands for". Cliquear el botón "Run".

Comisión Nacional de

Actividades Espaciales

ONAE

Adicionalmente, es buena práctica ejercitar otros parámetros y comparar los resultados.

| I/O Decemptors Processing Decem                                                                                                    | neters                                                                                                    |       |
|----------------------------------------------------------------------------------------------------|----------------------------------------------------------------------------------------------------|-------|
| 1/O Parameters Processing Param                                                                                                    |                                                                                                    |       |
| Source Bands:                                                                                                    | elevation                                                                                                    |       |
|                                                                                                    |                                                                                                    |       |
|                                                                                                    |                                                                                                    |       |
|                                                                                                    |                                                                                                    |       |
|                                                                                                    |                                                                                                    |       |
| Digital Elevation Model:                                                                                                    | SRTM 1Sec HGT (Auto Download)                                                                                                    |       |
| DEM Resampling Method:                                                                                                    | BILINEAR_INTERPOLATION                                                                                                    |       |
| Image Resampling Method:                                                                                                    | BILINEAR_INTERPOLATION                                                                                                    | ,     |
| Source GR Pixel Spacings (az x rg)                                                                                                    | : 3.22(m) x 6.9(m)                                                                                                    |       |
| Pixel Spacing (m):                                                                                                    | 6.9                                                                                                    |       |
| Pixel Spacing (deg):                                                                                                    | 6.198375460424699E-5                                                                                                    |       |
| Map Projection:                                                                                                    | WGS84(DD)                                                                                                    |       |
| Mask out areas without elevat                                                                                                    | tion 🗌 Output complex data                                                                                                    |       |
| Output bands for:                                                                                                    |                                                                                                    |       |
|                                                                                                    | DEM Latitude & Longitude                                                                                                    |       |
| Selected source band                                                                                                    |                                                                                                    |       |
| Selected source band                                                                                                    | Local incidence angle Projected local incidence                                                                                               | angle |
| <ul> <li>Selected source band</li> <li>Incidence angle from ellipsoid</li> <li>Layover Shadow Mask</li> </ul>                                                                                                    | Local incidence angle Projected local incidence                                                                                               | angle |
| <ul> <li>Selected source band</li> <li>Incidence angle from ellipsoid</li> <li>Layover Shadow Mask</li> <li>Apply radiometric normalization</li> </ul>                                                                              | d 🗌 Local incidence angle 📄 Projected local incidence                                                                                         | angle |
| <ul> <li>Selected source band</li> <li>Incidence angle from ellipsoid</li> <li>Layover Shadow Mask</li> <li>Apply radiometric normalization</li> <li>Save Sigma0 band</li> </ul>                                                    | d  Local incidence angle  Projected local incidence  N Use projected local incidence angle from DEM                                           | angle |
| <ul> <li>Selected source band</li> <li>Incidence angle from ellipsoid</li> <li>Layover Shadow Mask</li> <li>Apply radiometric normalization</li> <li>Save Sigma0 band</li> <li>Save Gamma0 band</li> </ul>                          | d Local incidence angle Projected local incidence n Use projected local incidence angle from DEM Use projected local incidence angle from DEM | angle |
| <ul> <li>Selected source band</li> <li>Incidence angle from ellipsoid</li> <li>Layover Shadow Mask</li> <li>Apply radiometric normalization</li> <li>Save Sigma0 band</li> <li>Save Gamma0 band</li> <li>Save Beta0 band</li> </ul> | d Local incidence angle Projected local incidence n Use projected local incidence angle from DEM Use projected local incidence angle from DEM | angle |

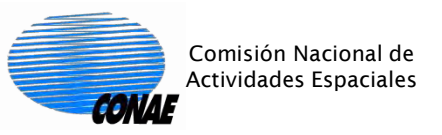

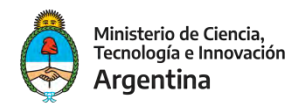

Visualizar el producto de elevación ortorrectificado. Notar que contiene dos bandas. La banda "elevation" es la salida del proceso interferométrico. La banda "elevation2" es el DEM utilizado como referencia, de utilidad para comparación.

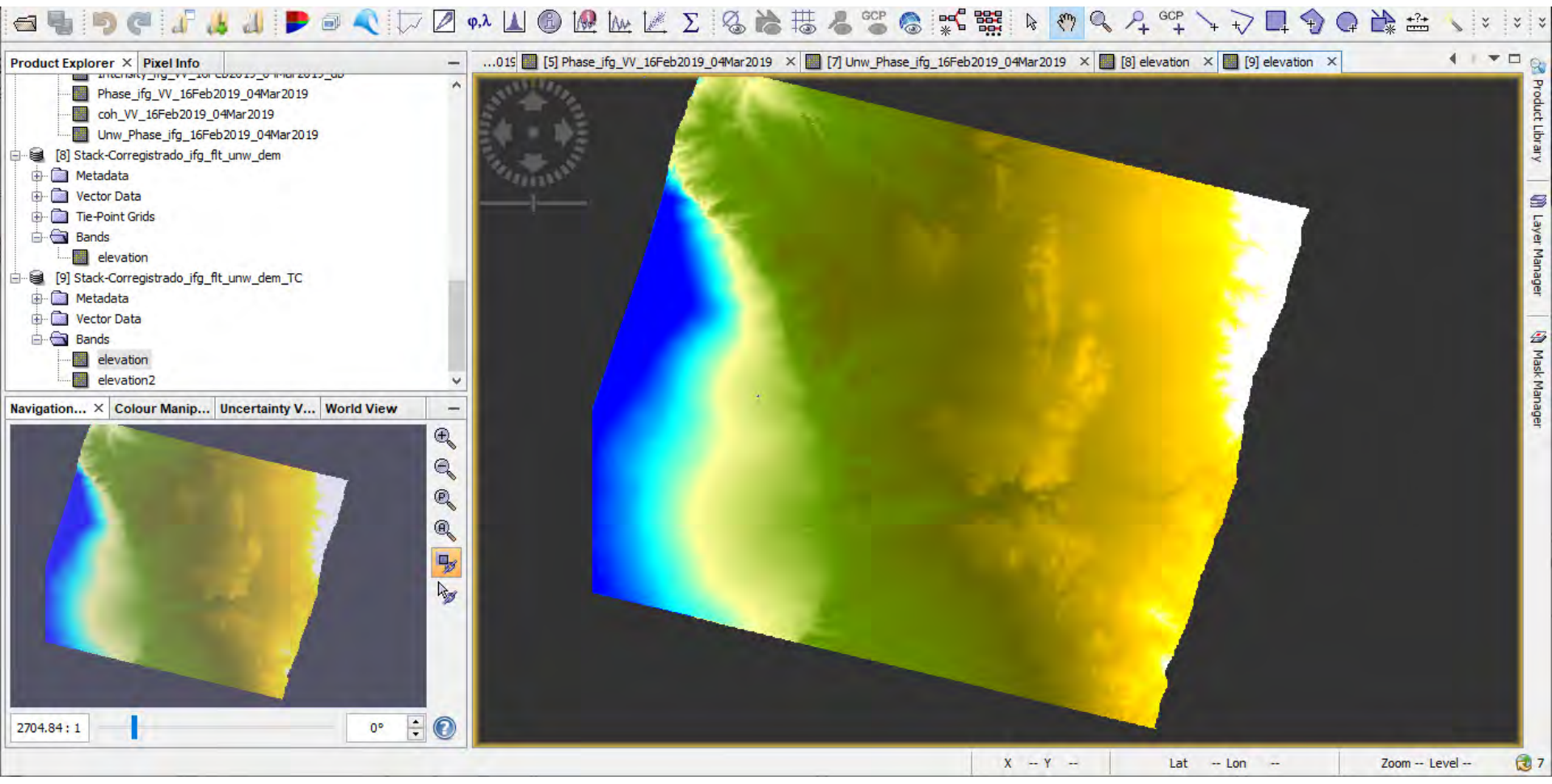

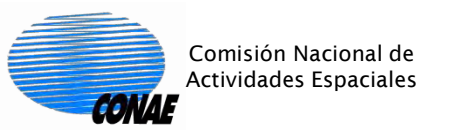

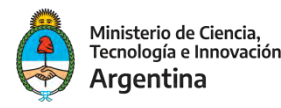

#### ¡¡Muchas Gracias por su atención!!

#### jmilov@conae.gov.ar jcandia@sec.conae.gov.ar